## **INSTALACE PROGRAMU AEJEE 2.3.2**

Program ArcExplorer Java Edition for Education lze najít na webových stránkách: <u>http://www.esri.com/software/arcexplorer/download.html</u>

| Home Industries      | Products Training Support Services Events News Company                  |
|----------------------|-------------------------------------------------------------------------|
|                      | ArcExplorer                                                             |
| ESRI's Explorer Apps | Download ArcExplorer                                                    |
| Overview             | Select the appropriate platform and download ArcExplorer at no cost.    |
| Versions             | ArcExplorer 9.3.1—Java Edition                                          |
| Common Questions     | Supported platforms: Windows, Solaris, AIX, HP-UX, Linux                |
| Download             | <ul> <li>Download with Instructions</li> </ul>                          |
|                      | ArcExplorer—Java Edition for Education 2.3.2                            |
|                      | Supported platforms: Windows, Macintosh                                 |
|                      | Download with Instructions                                              |
|                      | ArcExplorer User Manuals                                                |
|                      | This helpful manual offers useful tips as well as complete instructions |
|                      | for installing ArcExplorer, creating maps, and saving projects. Both    |

Můžete si nainstalovat obě verze ArcExploreru, každá má své výhody a nevýhody. Pro výuku doporučuji tu druhou verzi, protože umožňuje vytvářet mapy a má více nástrojů.

|                   | IS Software the GEOGRAP | at Gives You<br>HIC ADVANT                  | AGE                                      |                  |                |            | Store   Cor |
|-------------------|-------------------------|---------------------------------------------|------------------------------------------|------------------|----------------|------------|-------------|
| me Industries     | Products                | Training                                    | Support                                  | Services         | Events         | News       | About ESRI  |
|                   | A                       | rcExpl                                      | orer                                     |                  |                |            |             |
| I's Explorer Apps | Arc                     | Explorer—                                   | Java Editio                              | on for Educ      | ation:         |            |             |
| rview             | Do                      | wnload wi                                   | th Instruct                              | ions             |                |            |             |
| iions             | The thro                | installation is s<br>ugh <u>license agr</u> | elf-explanatory<br><u>eement</u> . [PDF] | , requiring adhe | rence to the o | dick-      |             |
| mon Questions     | Wir                     | ndows                                       |                                          |                  |                |            |             |
| nload             |                         | Download Arc                                | Explorer—Java                            | Edition for Ed   | ucation Wind   | <u>ows</u> |             |
|                   |                         | (aejee_232_v                                | windows.zip)                             |                  |                |            |             |
|                   | Ma                      | rile Size: 113 M                            | 1B                                       |                  |                |            |             |
|                   | IVId                    | Download Arc                                | Explorer_1ava                            | Edition for Edu  | ucation Mac (  |            |             |
|                   |                         | (aejee_232_I                                | nac.zip)                                 | Earlion for Earl |                | <u> </u>   |             |
|                   |                         | File Size: 86.8                             | MB                                       |                  |                |            |             |
|                   |                         |                                             |                                          |                  |                |            |             |
|                   |                         |                                             |                                          |                  |                |            |             |

Dále zvolte Download pro Windows.

| ESRI   | ESRI                                                  | IS Software th                                           | at Gives You<br>HIC ADVANT                         | AGE                                         |                                   |                            |      | Store   Conta | ct Us   Careers |
|--------|-------------------------------------------------------|----------------------------------------------------------|----------------------------------------------------|---------------------------------------------|-----------------------------------|----------------------------|------|---------------|-----------------|
| Home   | Industries                                            | Products                                                 | Training                                           | Support                                     | Services                          | Events                     | News | Company       |                 |
| Downlo | oads                                                  |                                                          |                                                    |                                             |                                   |                            |      |               |                 |
|        | Thank you for y<br><b>Windows</b> .                   | our interest in /                                        | ArcExplorer (                                      | Java Edition f                              | for Education 2                   | 2.3.2)                     |      |               |                 |
|        | ArcExplorer-Jav<br>desktop applica<br>processes on bo | a Edition for Edu<br>tion to view, qu<br>oth Windows and | ucation (AEJEE<br>ery, and analy<br>d Macintosh pl | i) was designe<br>ze GIS data a<br>atforms. | d as an introdu<br>nd conduct bas | ctory-level<br>sic spatial |      |               |                 |
|        | <b>To download tl</b><br>You can also <u>up</u>       | <b>his file, please</b><br>date your regis               | register with<br>tration informa                   | us first.                                   |                                   |                            |      |               |                 |
|        | If you have alre                                      | ady registered,                                          | just enter you                                     | ır e-mail addre                             | SS.                               |                            |      |               |                 |
|        | E-mail Address                                        | 5:                                                       |                                                    |                                             | Enter                             |                            |      |               |                 |
|        |                                                       |                                                          | Contact Us                                         | Privacy   Le                                | egal   Site Map                   | 0   Careers                |      |               |                 |

Zde se musíte zaregistrovat na stránkách americké firmy ESRI – klikněte na **register** a naskočí vám registrační formulář, který je nutné vyplnit:

| A       |                                    |                       |                             |                 |                  |            |      | Store   Contact | Us   Careers |
|---------|------------------------------------|-----------------------|-----------------------------|-----------------|------------------|------------|------|-----------------|--------------|
| ESRI    |                                    | oftware th<br>GEOGRAP | at Gives You<br>HIC ADVANTA | AGE             |                  |            |      |                 | Search       |
| Home    | Industries F                       | roducts               | Training                    | Support         | Services         | Events     | News | Company         |              |
| Downloa | ads                                |                       |                             |                 |                  |            |      |                 |              |
|         | Please register in ou<br>the file. | r download            | database. Afte              | er registering, | you'll be able t | o download |      |                 |              |
|         | (R) = Required inform              | nation                |                             |                 |                  |            |      |                 |              |
|         | (R) Prefi                          | : Prefix              | •                           |                 |                  |            |      |                 |              |
|         | (R) Nam                            | : First               |                             | Last            |                  | ]          |      |                 |              |
|         | (R) Job Title                      | :                     |                             |                 |                  |            |      |                 |              |
|         | (R) Organizatio                    | :                     |                             |                 |                  |            |      |                 |              |
|         | Departmen                          | t:                    |                             |                 |                  |            |      |                 |              |
|         | (R) Addres                         |                       |                             |                 |                  |            |      |                 |              |
|         | Address                            | :                     |                             |                 |                  |            |      |                 |              |
|         | (R) Cit                            | <i>r</i> :            |                             |                 |                  |            |      |                 |              |
|         | (R) Country                        | : Selec               | t a country                 |                 | -                |            |      |                 |              |
|         | (R) State                          | :                     |                             |                 |                  |            |      |                 |              |
|         | (R) ZIP Code                       |                       |                             |                 |                  |            |      |                 |              |
|         | (R) Phone                          | :                     | Ex                          | t.:             |                  |            |      |                 |              |
|         | (R) E-mai                          | l:                    |                             |                 |                  |            |      |                 |              |
|         | (R) Confirm E-mai                  | I:                    |                             |                 |                  |            |      |                 |              |

Údaje můžete vyplnit na Pedagogickou fakultu MU (tzn nemusíte uvádět svoje tel.číslo ano adresu). Nejdůležitější je vyplnit emailovou adresu. Pokud byste ze stránek ESRI stahovali cokoli dalšího, bude vám už stačit vyplnit jen tuto adresu (viz předchozí printscreen) a nemusíte se znovu registrovat.

Soubor si stáhnete ve formátu \*ZIP. Nejprve ho rozbalte a poté klikněte na tlačítko s příponou \*exe a program se nainstaluje.

Pokud máte na počítači operační systém **Windows Vista**, musíte před instalací kliknout na tento soubor s příponou \*exe pravým tlačítkem myši, zvolit Vlastnosti -> Kompatibilita a pro Režim kompatibility zakliknout tento program spustit v režimu kompatibility a zvolit Windows XP (Service Pack 2)

| Kompatibilita                | 3                                                                      |
|------------------------------|------------------------------------------------------------------------|
|                              |                                                                        |
| éto verzi.                   |                                                                        |
| it v režimu kompatibility pr | o:                                                                     |
|                              | isprávně, vyberte režim<br>éto verzi.<br>it v režimu kompatibility pro |

Program by měl bez problémů fungovat.